## A-262plus Axpertech (Fingerprint Machine)

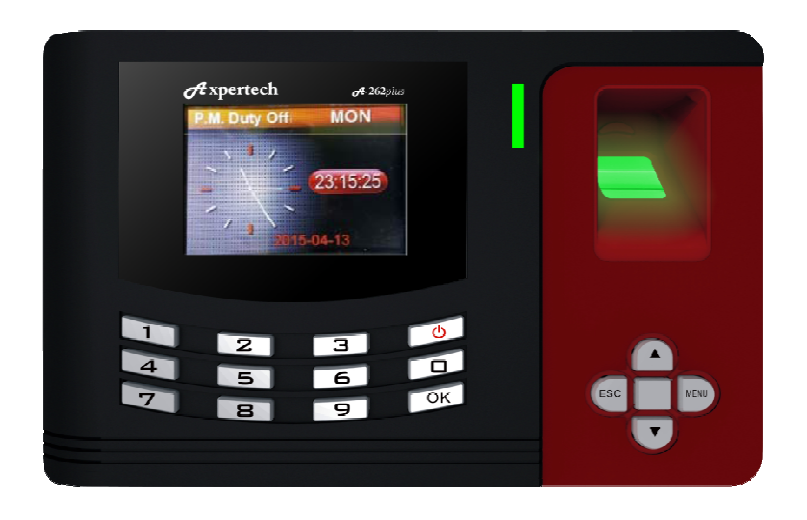

### Features:

- > 1. Management Record capacity : Finger 1000 / RFID Card 1000 / Password 1000
- > 2. Record Capacity: 100 000 logs
- > 3. Color Screen : Clear TFT Graphic Interface
- > 4. Communication: USB (U-Disk to Download data and Upload data.)
- > 5. Identification Mode: Fingerprint / Password / ID Card
- > 6. Back-up Battery: Yes
- > 7. Power Supply: DC 9V
- > 8. Language: English
- > 9. All setting & report file : Using Microsoft Office Excel
- > 10. **Door Access**, Internal Bell/Output Siren : Yes

#### A-262plus Axpertech Fingerprint Manual

| <u>CONTENTS</u>                            | Pages Ref. Number     |
|--------------------------------------------|-----------------------|
| 1. Registration Employee Information Table | 1 ( 1 of 2 , 2 of 2 ) |
| 2. Registration Attendance Setting Table   | 2 ( 1 of 2 , 2 of 2 ) |
| 3. Registration Employee Shift Table       | 3                     |
| 4. Attendance Record                       | 4                     |
| 5. Attendance Report                       | 5 ( 1 of 3 )          |
| 6. Attendance Statistic Table              | 5 ( 2 of 3 )          |
| 7. Employee Attendace Table                | 5 ( 3 of 3 )          |
| 8. Abnormal Attendance Report              | 6                     |
| 9. Management Log Table                    | 7                     |

| A-262plus Axpertech Fingerprint Manual<br>Registration Setp 1:                                                                                         | EmployeeInfo      |
|----------------------------------------------------------------------------------------------------|-------------------|
| Menu 2. User 1. Synchron.<br>(Plug in USB Drive to Machine download Employee Info File for registration.)                                              |                   |
| Plug in USB Drive to computer and select file "EmployeeInfo".<br>(After finish fill up data information ,<br>Press "Save" and do not change file name) |                   |
| Menu $\longrightarrow$ 2. User $\longrightarrow$ 1. Synchron.                                                                                          |                   |
| Menu →2. User →2. Enroll → Enter ID number → 1. Fin<br>2.Car<br>3. Pas                                                                                 | ger<br>d<br>sword |
| Menu $\longrightarrow$ 2. User $\longrightarrow$ 3.Delete $\longrightarrow$ Enter ID number                                                            |                   |

## **Caution:**

After enrolled all the employee (Fingerprint, Card & Password), please delete "Employee Info" file from USB disk and back-up the "Latest Employee Info" file with completed (Fingerprint, Card & Password) to USB disk .

## ( It can be uploaded into other devices by USB disk).

Menu  $\longrightarrow$  2. User  $\longrightarrow$  1. Synchron.

(Plug in USB Drive to Machine download Employee Info File.)

# **Employee Information Table**

| Co      | ompany Name                      |                       |           |                     |             |            |        |                  |                  |
|---------|----------------------------------|-----------------------|-----------|---------------------|-------------|------------|--------|------------------|------------------|
| UserID* | Name                             | Dept.                 | DeviceID* | Manage<br>privilege | Fp          | Card       | Pwd    | <b>Remark1</b>   | Remark2          |
| 1       | Authorise Person                 | Manager               | 1         | S. Manager          | 0           | 1          | 1      |                  |                  |
| 2       | CHUA GAU KIAK                    | T'CIAN                | 1         | User                | 2           |            |        |                  |                  |
| 3       | LIM KHENG SUN                    | LAB                   | 1         | User                | 2           |            |        |                  |                  |
| 4       | RAMU                             | SETTING               | 1         | User                | 2           |            |        |                  |                  |
| 5       | NORHIDAYU                        | LAB                   | 1         | User                | 2           |            |        |                  |                  |
| 6       | ALIAS                            | STORE                 | 1         | User                | 2           |            |        |                  |                  |
| 7       | LONG TIAN PIN                    | LORRY                 | 1         | User                | 2           |            |        |                  |                  |
| 8       | ROZANA                           | LAB                   | 1         | User                | 2           |            |        |                  |                  |
| 9       | NOORAIN                          | LAB                   | 1         | User                | 2           |            |        |                  |                  |
| 10      | NURSUHANA                        | LAB                   | 1         | User                | 2           |            |        |                  |                  |
| 11      | TOH JAN LEE                      | HR                    | 1         | User                | 2           |            |        |                  |                  |
| 12      | KOOGILAVANEE                     | SETTING               | 1         | User                | 2           |            |        |                  |                  |
| 13      | YOU CHOO HOOI                    | D S'VISOR             | 1         | User                | 2           |            |        |                  |                  |
| 14      | CHOW VEI HAUR                    | LORRY                 | 1         | User                | 2           |            |        |                  |                  |
| 15      | CHUNG SING YAN                   | MKTING                | 1         | User                | 2           | <br>       |        |                  |                  |
|         |                                  |                       |           | _                   |             | <u> </u>   |        |                  |                  |
|         | All data information can fill up | -<br>by computor or p | achina    | Í A                 | ll Finger . | Card & Pag | ssword | All data informa | tion can fill up |

All data information can fill up **by computer or machine** 

memory by **machine only** 

I data information can fill u by **computer only** 

### Fill in data sheet by computer:

| 1. Fill in company na | me.                                                     |                                     |
|-----------------------|---------------------------------------------------------|-------------------------------------|
| 2. User ID            | Mandatory fields (1 until 99999999)                     |                                     |
| 3. Name               | The length of name can be upto 20.                      |                                     |
| 4. Dept.              | The length of department can be upto 10.                |                                     |
| 5. Device ID          | Mandatory fields number device must equally as mad      | hine (1 until 255)                  |
| 6. Manage privilege   | Select : User, Manager or S.Manager                     |                                     |
|                       | (Selected Manager & S.Manager for authorise person      | n to locked Login Menu)             |
| 7. FP                 | Marking for total memory Finger (Max. 3 Finger)         | There is no need to edit            |
| 8. Card               | Marking for Proximity/RFID Card number memory           | because this cell is filled up      |
| 9. Pwd                | Marking for Password memory (/ = are memory)            | while synchronizing with the device |
| 10. Remark 1          | Use this cell for saving any other's information of emp | loyee                               |
| 11. Remark 2          |                                                         |                                     |

## **Registration Setp 2:**

| Menu                                                                                  |
|---------------------------------------------------------------------------------------|
| (Plug in USB Drive to Machine download Setting Table File.)                           |
|                                                                                       |
| Plug in USB Drive to computer and select file "AttendSetting".                        |
| (After finish fill up data information ,<br>Press "Save" and do not change file name) |
| Menu — 3. Attendan — AttendSetting Upload                                             |

## (Plug in USB Drive to Machine Upload Setting Table File.)

|       |        |                |               |          |               | Alle  | шu   | ance    | Setting | 5 1  | able      |            |           |        |                |              |          |           |            |    |
|-------|--------|----------------|---------------|----------|---------------|-------|------|---------|---------|------|-----------|------------|-----------|--------|----------------|--------------|----------|-----------|------------|----|
|       |        | 1. Sł          | nift Time     | zone     |               |       |      | 2. TR S | chedule |      |           |            | 3. E      | Bell T | ime            |              |          |           |            |    |
| Shift | Timez  | zone1          | Timez         | :one2    | Ove           | rtime | No   | Time    | Mode    | No   | Time      | Length     | Mode      |        |                | $\sim$       | eekda    | ау        |            |    |
| No.   | In     | Out            | In            | Out      | In            | Out   | 140. | (hh:mm) | node    | 140. | (hh:mm)   | Longar     | riode     | Su     | Mo             | Tu           | We       | Th        | Fr         | Sa |
| 1     | 08:00  | 12:00          | 14:00         | 18:00    | 18:00         | 01:00 | 1    |         |         | 1    | 08:00     | 3sec       | In        |        | ~              | ~            | ~        | ~         | ~          |    |
| 2     |        |                |               |          |               |       | 2    |         |         | 2    | 10:00     | 5sec       | Out       | ~      |                | ~            |          | ~         |            | ~  |
| 3     | 10:00  |                |               | 19:00    | 19:00         | 01:00 | 3    |         |         | 3    | 12:00     | 10sec      | In/Out    | ~      | ~              | ~            | ~        | ~         | ~          | ~  |
| 4     |        |                |               |          |               |       | 4    |         |         | 4    | 14:00     | 15sec      |           |        |                |              | <u> </u> |           |            |    |
| 5     |        |                |               |          |               |       | 5    |         |         | 5    | 18:00     | 20sec      |           |        | WEEK           | DAY:         | can b    | e sele    | <u>:Ct</u> |    |
| 6     | 18:00  | 23:00          | 00:00         | 06:00    | 06:00         | 08:00 | 6    |         |         | 6    | 19:00     | 30sec      |           | -      |                | <u>or de</u> | eselec   | <u>:t</u> |            |    |
| 7     |        |                |               |          |               |       | 7    |         |         | 7    | 23:00     | 45sec      |           |        | Мо             | ndav         | until S  | Sudav     |            |    |
| 8     |        | Till La        | الملاحد والما | Time -   | . East        |       | 8    |         |         | 8    | 08:00     | imin       |           | -      | -              |              | Solor    | ctod (    |            |    |
| 9     | 1      | <u>FIII Ir</u> | <u>workir</u> | ng lime  | <u>: For:</u> |       | 9    |         |         | 9    |           |            |           |        |                | . v -        | Selet    | Lieu      |            |    |
| 10    |        | Timezo         | one 1 In      | = Worl   | king In -     |       | 10   |         |         | 10   |           |            |           |        | BI             | ank =        | Dese     | lect      |            | 1  |
| 11    |        | Timezo         | ne 1 Ou       | it = Lun | ch Out        |       | 11   |         |         | 10   |           |            |           |        |                |              |          |           |            | 1  |
| 12    |        | THECE 0        |               |          |               |       | 12   |         |         | 12   | <u>M0</u> | DE: Intern | al/ Outp  | ut mu  | <u>isic be</u> | <u>II</u> )  |          |           |            |    |
| 14    |        | lime.          | zone z i      | n = Lun  | icn in        |       | 14   |         |         | 14   |           | In =       | Internal  | Bell   |                |              |          |           |            | 1  |
| 15    | T      | imezon         | ie 2 Out      | = Worl   | king Ou       | t 📘   | 15   |         |         | 15   |           | Out =      | = Output  | Siren  | 1              |              |          |           |            |    |
| 16    |        | Overtin        | ne In = í     | Wertim   | ne Start      |       | 16   |         |         | 16   | 1.10      |            |           | 10.1   |                |              |          |           |            | 1  |
| 17    |        | · A            |               |          |               |       | 17   |         |         | 17   | In/C      | ut = intei | rhai Bell | / Out  | ρυτ Βε         |              |          |           |            |    |
| 18    | Uverti | ime Gu         | t = Over      | time Er  | na (Estii     | mate) | 18   |         |         | 18   |           |            |           |        |                |              |          |           |            | 1  |
| 19    | En En  | npty = l       | Vo Reco       | rd at P  | unchCa        | rd    | 19   |         |         | 19   |           |            |           |        |                |              |          |           |            |    |
| 20    |        |                |               |          |               |       | 20   |         |         | 20   |           |            |           |        |                |              |          |           |            |    |
| 21    |        |                |               |          |               |       | 21   |         |         | 21   |           |            |           |        |                |              |          |           |            |    |
| 22    |        |                |               |          |               |       | 22   |         |         | 22   |           |            |           |        |                |              |          |           |            |    |
| 23    |        |                |               |          |               |       | 23   |         |         | 23   |           |            |           |        |                |              |          |           |            |    |
| 24    |        |                |               |          |               |       | - 24 |         |         | - 24 |           |            |           |        |                |              |          |           |            |    |
| 25    |        |                | Busine        | ss Trip  |               |       |      |         |         |      |           |            |           |        |                |              |          |           |            |    |
| 26    |        |                | Lea           | ive      |               |       |      |         |         |      |           |            |           |        |                |              |          |           |            |    |

## Attendance Setting Table

## 1. Shift Timezone

1.1 This setting time is set any difference working shift.1.2 Total max. 24 working shift.

| Timezone 1 | In = Before Noon In   |
|------------|-----------------------|
|            | Out = Before Noon Out |
|            |                       |
| Timezone 2 | In = After Noon In    |
|            | Out = After Noon Out  |
|            |                       |
| Timezone 3 | In = Over Time In     |
|            | Out = Over Time Out   |
|            |                       |

#### 2. TR Schedule

3. Bell Time

3.1 This Bell time is set any difference time.

3.2 Internal/ Output music bell.

In = Internal Bell. Out = Output Siren In/Out = Internal Bell / Output Bell

3.3 Length Start 3sec until 1 min. (Leave blan for not application)

3.4 Can select or deselect Monday until Suday

| blank | deselect |
|-------|----------|
| ٧     | selected |

Shift Setting

#### **Registration Setp 3:**

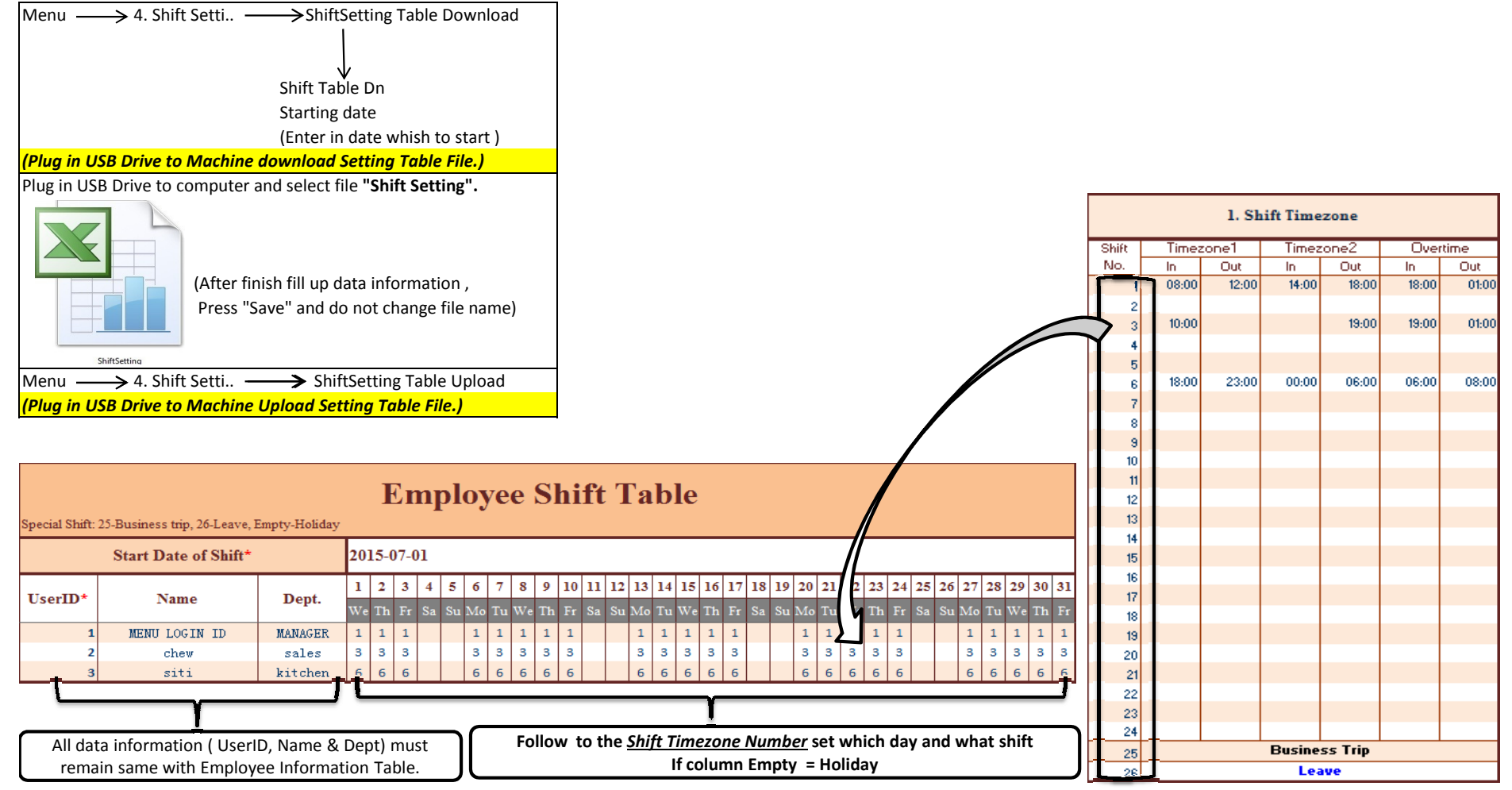

AttendRecord

# **Employee Attendance Record Table**

Attendance date:2015-07-01 ~2015-07-16 Tabling date:2015-07-16 21:29:17

|      |               |   |   |   |   |   |   |   |      |      |      |     |                |                |       |       |       |     |    |  |  | <br>0 | <br> |  |  |
|------|---------------|---|---|---|---|---|---|---|------|------|------|-----|----------------|----------------|-------|-------|-------|-----|----|--|--|-------|------|--|--|
| Usei | r <b>ID</b> : | 1 |   |   |   |   |   | Ν | ame: | ME   | VU L | OGI | N ID           |                | D     | ept.: | MA    | NAG | ER |  |  |       |      |  |  |
| 1    | 2             | 3 | 4 | 5 | 6 | 7 | 8 | 9 | 10   | 11   | 12   | 13  | 14             | 15             | 16    |       |       |     |    |  |  |       |      |  |  |
|      |               |   |   |   |   |   |   |   |      |      |      |     | 10:12          | 10:05          | 13:45 |       |       |     |    |  |  |       |      |  |  |
| Usei | <b>ID</b> :   | 2 |   |   |   |   |   | N | ame: | chev | 7    |     |                |                | D     | ept.: | sale  | s   |    |  |  |       |      |  |  |
| 1    | 2             | 3 | 4 | 5 | 6 | 7 | 8 | 9 | 10   | 11   | 12   | 13  | 14             | 15             | 16    |       |       |     |    |  |  |       |      |  |  |
|      |               |   |   |   |   |   |   |   |      |      |      |     | 09:56<br>19:20 | 09:58          | 01:10 |       |       |     |    |  |  |       |      |  |  |
| Usei | rID:          | 3 |   |   |   |   |   | N | ame: | siti |      |     |                |                | D     | ept.: | kitcl | hen |    |  |  |       |      |  |  |
| 1    | 2             | 3 | 4 | 5 | 6 | 7 | 8 | 9 | 10   | 11   | 12   | 13  | 14             | 15             | 16    |       |       |     |    |  |  |       |      |  |  |
|      |               |   |   |   |   |   |   |   |      |      |      |     | 17:39<br>23:00 | 08:00<br>08:59 | 01:10 |       |       |     |    |  |  |       |      |  |  |
|      |               |   |   |   |   |   |   |   |      |      |      |     | 23:50          | 18:07          |       |       |       |     |    |  |  |       |      |  |  |

Menu  $\longrightarrow$  1.Report  $\longrightarrow$  AttendanceRecord Download

Please input period " Date From ~ Date To" (Max. With in 31 days Only)

\* If memory attendance time record are fully used, need to delete.

Menu  $\longrightarrow$  6. Log Mana  $\longrightarrow$  3. Clear All Log

AttendReport

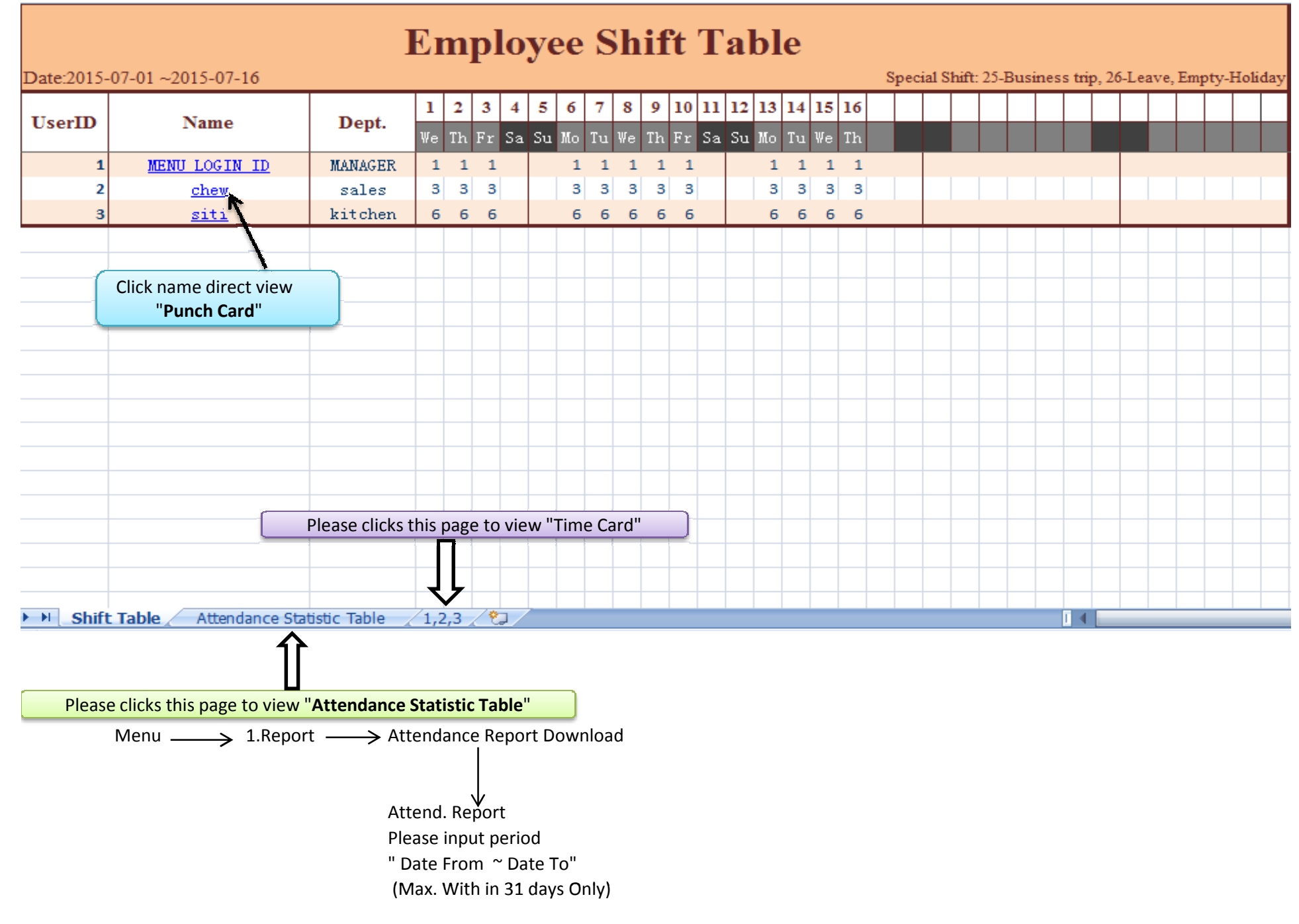

AttendReport

| Date:201 | 5-07-0112015-07-16 |         |         |         |       |        | At    | tend   | ance    | e Sta    | tistic Ta           | ble   |              |       |      |          |            |            |            |           |            |         |        |
|----------|--------------------|---------|---------|---------|-------|--------|-------|--------|---------|----------|---------------------|-------|--------------|-------|------|----------|------------|------------|------------|-----------|------------|---------|--------|
| HearlD   | Mamo               | Dent    | Vorktin | me(hrs. | L     | ate    | Ea    | rly    | Overtin | ne(hrs.) | Vorkday             | Trip  | Abse         | Leave | Vork |          | Add Pay    |            |            | Leave Pag |            | Dawrall | Bamark |
| USEIID   | name               | Dept.   | normal  | actual  | times | minute | times | minute | norma   | holida   | (normal/actu<br>al) | (day) | nce<br>(dau) | (day) | Rate | Normal   | Overtime   | Allowanc   | Late/Earl  | NoPaidL   | Deductio   | Fayron  | nemark |
| 1        | MENU LOGIN ID      | MANAGER | 96.0    | 0.0     | 0     | 0      | 2     | 223    | 0.0     | 0.0      | 1273                | 0     | 9            | 0     |      |          |            |            |            |           |            |         |        |
| 2        | chew 10            | sales   | 108.0   | 18.0    | 0     | 0      | 0     | 0      | 6.3     | 0.0      | 127.2               | 0     | 10           | 0     |      |          |            |            |            |           |            |         |        |
| 3        | siti               | kitchen | 132.0   | 11.0    | 2     | 77     | 0     | 0      | 2.0     | 0.0      | 1272                | 0     | 10           | 0     |      |          |            |            |            |           |            |         |        |
|          |                    |         |         |         |       |        |       |        |         |          |                     |       |              |       |      | <u> </u> |            |            |            | ]         |            |         |        |
|          | <u> </u>           |         | <b></b> |         |       |        |       |        |         |          |                     |       |              |       |      |          |            |            | <b>I</b>   |           |            |         |        |
|          | Click name dire    | ct view |         |         |       |        |       |        |         |          |                     |       |              |       |      |          |            |            |            |           |            |         | _      |
|          | "Dunch Cou         | rd"     |         |         |       |        |       |        |         |          |                     |       |              |       |      |          | 1 This i   | is hasic n | avrollica  | Iculation | format     |         |        |
|          | Punch Ca           | ľ       |         |         |       |        |       |        |         |          |                     |       |              |       |      |          | 1. 11115 1 | is basic p | ayi 011 Ca |           |            |         |        |
| -        |                    |         |         |         |       |        |       |        |         |          |                     |       |              |       |      | 2. Ne    | ed settin  | ng by mar  | nually ar  | id formu  | lar calcul | ation.  |        |
|          |                    |         |         |         |       |        |       |        |         |          |                     |       |              |       |      |          |            |            |            | -         |            |         | -      |
|          |                    |         |         |         |       |        |       |        |         |          |                     |       |              |       |      |          |            |            |            |           |            |         |        |
|          |                    |         |         |         |       |        |       |        |         |          |                     |       |              |       |      |          |            |            |            |           |            |         |        |
|          |                    |         |         |         |       |        |       |        |         |          |                     |       |              |       |      |          |            |            |            |           |            |         |        |
|          |                    |         |         |         |       |        |       |        |         |          |                     |       |              |       |      |          |            |            |            |           |            |         |        |
|          |                    |         |         |         |       |        |       |        |         |          |                     |       |              |       |      |          |            |            |            |           |            |         |        |
|          |                    |         |         |         |       |        |       |        |         |          |                     |       |              |       |      |          |            |            |            |           |            |         |        |
|          |                    |         |         |         |       |        |       |        |         |          |                     |       |              |       |      |          |            |            |            |           |            |         |        |
|          |                    |         |         |         |       |        |       |        |         |          |                     |       |              |       |      |          |            |            |            |           |            |         |        |
|          |                    |         |         |         |       |        |       |        |         |          |                     |       |              |       |      |          |            |            |            |           |            |         |        |
|          |                    |         |         |         |       |        |       |        |         |          |                     |       |              |       |      |          |            |            |            |           |            |         |        |
|          |                    |         |         |         |       |        |       |        |         |          |                     |       |              |       |      |          |            |            |            |           |            |         |        |
|          |                    |         |         |         |       |        |       |        |         |          |                     |       |              |       |      |          |            |            |            |           |            |         |        |
|          |                    |         |         |         |       |        |       |        |         |          |                     |       |              |       |      |          |            |            |            |           |            |         |        |
|          |                    |         |         |         |       |        |       |        |         |          |                     |       |              |       |      |          |            |            |            |           |            |         |        |
|          |                    |         |         |         |       |        |       |        |         |          |                     |       |              |       |      |          |            |            |            |           |            |         |        |
|          |                    |         |         |         |       |        |       |        |         |          |                     |       |              |       |      |          |            |            |            |           |            |         |        |
|          |                    |         |         |         |       |        |       |        |         |          |                     |       |              |       |      |          |            |            |            |           |            |         |        |
|          | Shift Table Atte   | endance | Statist | ic Tabl | e 1,2 | ,3 / 🕈 |       |        |         |          | 1                   |       |              |       |      | I        | 4          | 1          |            |           |            |         | . 1    |

## **Employee Attendance Table**

#### Attendance date:2015-07-01 ~2015-07-16 Tabling date:2015-07-16 21:28:59

| Dept.   |         | M       | ANAGEI  | R            | Name       | MEN        | U LOG   | IN ID    | Dept.   |       |         | sales   |              | Name       |          | chew  | v           | Dept.    |       |         | kitchen |              | Name      |          | siti    |            |
|---------|---------|---------|---------|--------------|------------|------------|---------|----------|---------|-------|---------|---------|--------------|------------|----------|-------|-------------|----------|-------|---------|---------|--------------|-----------|----------|---------|------------|
| Date    | 20      | 15-07-0 | 01 ~201 | 5-07-16      | ID         |            | 1       |          | Date    | - 20  | 015-07- | 01 ~201 | 5-07-16      | ID         |          | 2     |             | Date     | 20    | 015-07- | 01 ~201 | 5-07-16      | ID        |          | 3       |            |
| Absence | Leave   | Trip    | Work    | Overtime(hrs | 0 1        | Late       | E       | arly     | Absence | Leave | Trip    | Work    | Overtime(hrs | .) 1       | Late     |       | Early       | Absence  | Leave | Trip    | Work    | Overtime(hrs | ) L       | .ate     | E       | Early      |
| (day)   | (day)   | (day)   | (day)   | normal speci | al (times  | ) (minute) | (times) | (minute) | (day)   | (day) | (day)   | (day)   | normal speci | al (times) | (minute) | (time | s) (minute) | (day)    | (day) | (day)   | (day)   | normal speci | d (times) | (minute) | (times) | ) (minute) |
| 9       | 0       | 0       | - 3     | 0.0 0.0      | 0          | 0          | 2       | 223      | 10      | 0     | 0       | 2       | 6.3 0.0      | 0          | 0        | 0     | 0           | 10       | 0     | 0       | 2       | 2.0 0.0      | 2         | 77       | 0       | 0          |
|         |         |         |         | Time Ca      | rd         |            |         |          |         |       |         |         | Time Car     | 'n         |          |       |             |          |       |         |         | Time Car     | d         |          |         |            |
|         | Be      | fore N  | 001     | After        | Noon       |            | Overti  | me       |         | В     | efore N | oon     | After        | Noon       |          | Overt | time        | <u> </u> | в     | efore N | loon    | After        | -<br>Voon |          | Overti  | me         |
| Date    | In      |         | Out     | In           | Out        | In         |         | Out      | Date    | In    |         | Out     | In           | Out        | In       |       | Out         | Date     | In    |         | Out     | In           | Out       | In       |         | Out        |
| 01 We   |         |         |         |              |            |            |         |          | 01 We   |       |         |         |              |            |          |       |             | 01 We    |       |         |         |              |           |          |         |            |
| 02 Th   |         |         |         |              |            |            |         |          | 02 Th   |       |         |         |              |            |          |       |             | 02 Th    |       |         |         |              |           |          |         |            |
| 03 Fr   |         |         |         |              |            |            |         |          | 03 Fr   |       |         |         |              |            |          |       |             | 03 Fr    |       |         |         |              |           |          |         |            |
| 04 Sa   |         |         |         |              |            |            |         |          | 04 Sa   |       |         |         |              |            |          |       |             | 04 Sa    |       |         |         |              |           |          |         |            |
| 05 Su   |         |         |         |              |            |            |         |          | 05 Su   |       |         |         |              |            |          |       |             | 05 Su    |       |         |         |              |           |          |         |            |
| 06 Mo   |         |         |         |              |            |            |         |          | 06 Mo   |       |         |         |              |            |          |       |             | 06 Mo    |       |         |         |              |           |          |         |            |
| 07 Tu   |         |         |         |              |            |            |         |          | 07 Tu   |       |         |         |              |            |          |       |             | 07 Tu    |       |         |         |              |           |          |         |            |
| 08 We   |         |         |         |              |            |            |         |          | 08 We   |       |         |         |              |            |          |       |             | 08 We    |       |         |         |              |           |          |         |            |
| 09 Th   |         |         |         |              |            |            |         |          | 09 Th   |       |         |         |              |            |          |       |             | 09 Th    |       |         |         |              |           |          |         |            |
| 10 Fr   |         |         |         |              |            |            |         |          | 10 Fr   |       |         |         |              |            |          |       |             | 10 Fr    |       |         |         |              |           |          |         |            |
| 11 Sa   |         |         |         |              |            |            |         |          | 11 Sa   |       |         |         |              |            |          |       |             | 11 Sa    |       |         |         |              |           |          |         |            |
| 12 Su   |         |         |         |              |            |            |         |          | 12 Su   |       |         |         |              |            |          |       |             | 12 Su    |       |         |         |              |           |          |         |            |
| 13 Mo   |         |         |         | -            |            |            |         |          | 13 Mo   |       | _       |         |              |            |          |       |             | 13 Mo    |       |         |         |              |           |          |         |            |
| 14 Tu   |         |         | 10:12   |              |            |            |         |          | 14 Tu   | 9:5   | 6       |         |              | 19:00      | 19:0     | 00    | 19:20       | 14 Tu    | 17:3  | 39      | 23:00   | 23:50        | 06:00+    | 06:0     | 0+      | 08:00+     |
| 15 We   |         |         | 10:05   | 10:45        |            |            |         |          | 15 We   | 9:5   | 8       |         |              | 19:00      | 19:1     | 00    | 01:10+      | 15 We    | 18:0  | Л       |         | 01:10+       |           |          |         |            |
| 10 1 h  |         |         |         | 13:45        |            |            |         |          | 16 I h  |       |         |         |              |            |          |       |             | 10 1 h   |       |         |         |              |           |          |         |            |
|         |         |         |         |              |            |            |         |          |         |       |         |         | + +          |            |          |       |             | <b>—</b> |       |         |         |              |           |          |         |            |
|         |         |         |         |              |            |            |         |          |         |       |         |         | + +          |            |          |       |             |          |       |         |         |              |           |          |         |            |
|         |         |         |         |              |            |            |         |          |         |       |         |         | + +          |            |          |       |             | <u> </u> |       |         |         |              |           |          |         |            |
|         |         |         |         |              |            |            |         |          |         |       |         |         | + +          |            |          |       |             |          |       |         |         |              |           |          |         |            |
|         |         |         |         |              |            |            |         |          |         |       |         |         | + +          |            |          |       |             |          |       |         |         |              |           |          |         |            |
|         |         |         |         |              |            |            |         |          |         |       |         |         |              |            |          |       |             |          |       |         |         |              |           |          |         |            |
|         |         |         |         |              |            |            |         |          |         |       |         |         |              |            |          | -     |             |          |       |         |         |              |           |          |         |            |
|         |         |         |         |              |            |            |         |          |         |       |         |         |              |            |          |       |             |          |       |         |         |              |           |          |         |            |
|         |         |         |         |              |            |            |         |          |         |       |         |         |              |            |          |       |             |          |       |         |         |              |           |          |         |            |
|         |         |         |         |              |            |            |         |          |         |       |         |         |              |            |          |       |             |          |       |         |         |              |           |          |         |            |
|         |         |         |         |              |            |            |         |          |         |       |         |         |              |            |          |       |             |          |       |         |         |              |           |          |         |            |
|         |         |         |         |              |            |            |         |          |         |       |         |         |              |            |          |       |             |          |       |         |         |              |           |          |         |            |
|         |         |         |         |              |            |            |         |          |         |       |         |         |              |            |          |       |             |          |       |         |         |              |           |          |         |            |
|         |         |         |         |              |            |            |         |          |         |       |         |         |              |            |          |       |             |          |       |         |         |              |           |          |         |            |
|         |         |         |         |              |            |            |         |          |         |       |         |         |              |            |          |       |             |          |       |         |         |              |           |          |         |            |
|         |         |         |         |              |            |            |         |          |         |       |         |         |              |            |          |       |             |          |       |         |         |              |           |          |         |            |
|         | Shift T | Table   | Att     | endance St   | atistic Ta | able 📃 🗆   | 1,2,3   | <u>_</u> |         |       |         |         |              |            |          |       |             |          |       |         |         |              |           |          |         |            |

| T   | Na            | Dest          | Dete       | Before | Noon      | After     | Noon | Late  | Early      | Total    |        |
|-----|---------------|---------------|------------|--------|-----------|-----------|------|-------|------------|----------|--------|
| ser | Ivame         | Dept.         | Date       | - In   | Out       | In        | Out  | (min) | (min)      | (min)    | Kemarr |
| 1   | MENU LOGIN ID | MANAGER       | 7/1/2015   |        |           |           |      |       | Absence    |          |        |
| 2   | chew          | sales         | 7/1/2015   |        |           |           |      |       | Absence    |          |        |
| 3   | siti          | kitchen       | 7/1/2015   |        |           |           |      |       | Absence    |          |        |
| 1   | MENU LOGIN ID | MANAGER       | 7/2/2015   |        |           |           |      |       | Absence    |          |        |
| 2   | chew          | sales         | 7/2/2015   |        |           |           |      |       | Absence    |          |        |
| 3   | siti          | kitchen       | 7/2/2015   |        |           |           |      |       | Absence    |          |        |
| 1   | MENU LOGIN ID | MANAGER       | 7/3/2015   |        |           |           |      |       | Absence    |          |        |
| 2   | chew          | sales         | 7/3/2015   |        |           |           |      |       | Absence    |          |        |
| 3   | siti          | kitchen       | 7/3/2015   |        |           |           |      |       | Absence    |          |        |
| 1   | MENU LOGIN ID | MANAGER       | 7/6/2015   |        |           |           |      |       | Absence    |          |        |
| 2   | chew          | sales         | 7/6/2015   |        |           |           |      |       | Absence    |          |        |
| 3   | siti          | kitchen       | 7/6/2015   |        |           |           |      |       | Absence    |          |        |
| 1   | MENU LOGIN ID | MANAGER       | 7/7/2015   |        |           |           |      |       | Absence    |          |        |
| 2   | chew          | sales         | 7/7/2015   |        |           |           |      |       | Absence    |          |        |
| 3   | siti          | kitchen       | 7/7/2015   |        |           |           |      |       | Absence    |          |        |
| 1   | MENU LOGIN ID | MANAGER       | -7/8/2015- |        |           |           |      |       | Absence    |          |        |
| 2   | chew          | sales         | 7/8/2015   |        |           |           |      |       | Absence    |          |        |
| 3   | siti          | ki t chen     | 7/8/2015   |        |           |           |      |       | Absence    |          |        |
| 1   | MENU LOGIN ID | MANAGER       | 7/9/2015   |        |           |           |      |       | Absence    |          |        |
| 2   | chew          | sales         | 7/9/2015   |        |           |           |      |       | Absence    |          |        |
| 3   | siti          | ki t chen     | 7/9/2015   |        |           |           |      |       | Absence    |          |        |
| 1   | MENU LOGIN ID | MANAGER       | 7/10/2015  |        |           |           |      |       | Absence    |          |        |
| 2   | chew          | sales         | 7/10/2015  |        |           |           |      |       | Absence    |          |        |
| 3   | siti          | ki t chen     | 7/10/2015  |        |           |           |      |       | Absence    |          |        |
| 1   | MENU LOGIN ID | MANAGER       | 7/13/2015  |        |           |           |      |       | Absence    |          |        |
| 2   | chew          | sales         | 7/13/2015  |        |           |           |      |       | Absence    |          |        |
| 3   | siti          | ki tchen      | 7/13/2015  |        |           |           |      |       | Absence    |          |        |
| 1   | MENU LOGIN ID | MANAGER       | 7/14/2015  | None   | 10:12     | None      | None | 0     | 108        | 108      |        |
| 1   | MENU LOGIN ID | MANAGER       | 7/15/2015  | None   | 10:05     | None      | None | 0     | 115        | 115      |        |
| 3   | siti          | kitchen       | 7/15/2015  | 18:07  | None      | 01:10+    | None | 77    | 0          | 77       |        |
| 1   | MENU LOGIN ID | MANAGER       | 7/16/2015  | None   | None      |           | None | 0     | 0          | 0        |        |
| 2   | chew          | sales         | 7/16/2015  |        |           |           |      |       | Absence    |          |        |
| 3   | siti          | kitchen       | 7/16/2015  |        |           |           |      |       | Absence    |          |        |
|     | Tota          | al Late Count | 4          |        | Total Abs | ent Count | 29   | Ma    | nager Name | TENU LOG | IN ID  |

↓ Abnormal Report Please input period " Date From ~ Date To" (Max. With in 31 days Only)

6

| Management Log Table |          |           |                        |        |        |                 |
|----------------------|----------|-----------|------------------------|--------|--------|-----------------|
| No.                  | DeviceID | ManagerID | Management Type        | UserID | Remark | Log Time        |
| 1                    | 1        | 1         | Delete All Log         |        |        | 7/10/2015 10:35 |
| 2                    | 1        | 1         | Set Time               |        |        | 7/5/2015 10:35  |
| 3                    | 1        | 1         | Set Time               |        |        | 7/5/2015 9:56   |
| 4                    | 1        | 1         | Set Time               |        |        | 7/5/2015 17:39  |
| 5                    | 1        | 1         | Set Time               |        |        | 7/5/2015 19:20  |
| 6                    | 1        | 1         | Set Time               |        |        | 7/5/2015 23:00  |
| 7                    | 1        | 1         | Set Time               |        |        | 7/5/2015 23:50  |
| 8                    | 1        | 1         | Set Time               |        |        | 7/6/2015 23:50  |
| 9                    | 1        | 1         | Set Time               |        |        | 7/6/2015 8:50   |
| 10                   | 1        | 1         | Set Time               |        |        | 7/6/2015 8:00   |
| 11                   | 1        | 1         | Set Time               |        |        | 7/6/2015 8:59   |
| 12                   | 1        | 1         | Set Time               |        |        | 7/6/2015 9:58   |
| 13                   | 1        | 1         | Set Time               |        |        | 7/6/2015 18:06  |
| 14                   | 1        | 1         | Set Time               |        |        | 7/7/2015 18:06  |
| 15                   | 1        | 1         | Set Time               |        |        | 7/7/2015 1:10   |
| 16                   | 1        | 1         | Set Time               |        |        | 7/7/2015 17:59  |
| 17                   | 1        | 1         | Enroll-Card            | 2      |        | 7/7/2015 18:16  |
| 18                   | 1        | 1         | Enroll-Card            | 3      |        | 7/7/2015 18:16  |
| 19                   | 1        | 1         | Enroll-Pwd             | 2      |        | 7/7/2015 18:16  |
| 20                   | 1        | 1         | Delete Pwd             | 2      |        | 7/7/2015 18:17  |
| 21                   | 1        | 1         | UserInfo Sync.         |        |        | 7/7/2015 19:00  |
| 22                   | 1        | 1         | Attend SettingTable Dn |        |        | 7/7/2015 19:00  |
| 23                   | 1        | 1         | ShiftSettingTable Dn   |        |        | 7/7/2015 19:00  |
| 24                   | 1        | 1         | Attend. Report Dn      |        |        | 7/7/2015 19:01  |
| 25                   | 1        | 1         | Abnormal Report Dn     |        |        | 7/7/2015 19:01  |